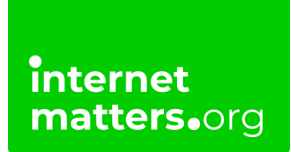

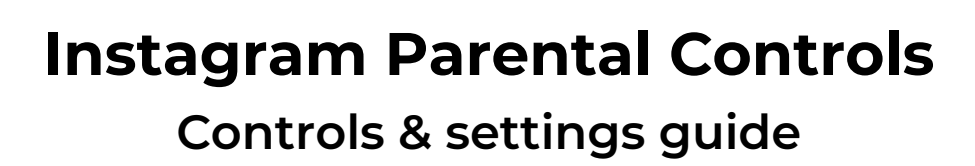

Instagram features a number of functions to help your child manage who can see their content and how they interact with others. They can also use the reporting function to flag content that breaks community guidelines and upsets them.

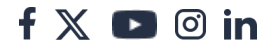

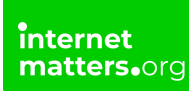

## 1 How can I make an account private?

A private Instagram account will hide your images from strangers. It also means people need to request to follow and message you, limiting who can contact you.

#### How to set your account to private

**Step 1** – from your feed on the home screen, tap your **profile picture** in the bottom right to get to your **profile**. Then tap the **3 horizontal lines** in the top right.

**Step 2** – tap **Settings** then **Privacy**. At the top under **Account privacy**, tap the **toggle** so it turns blue.

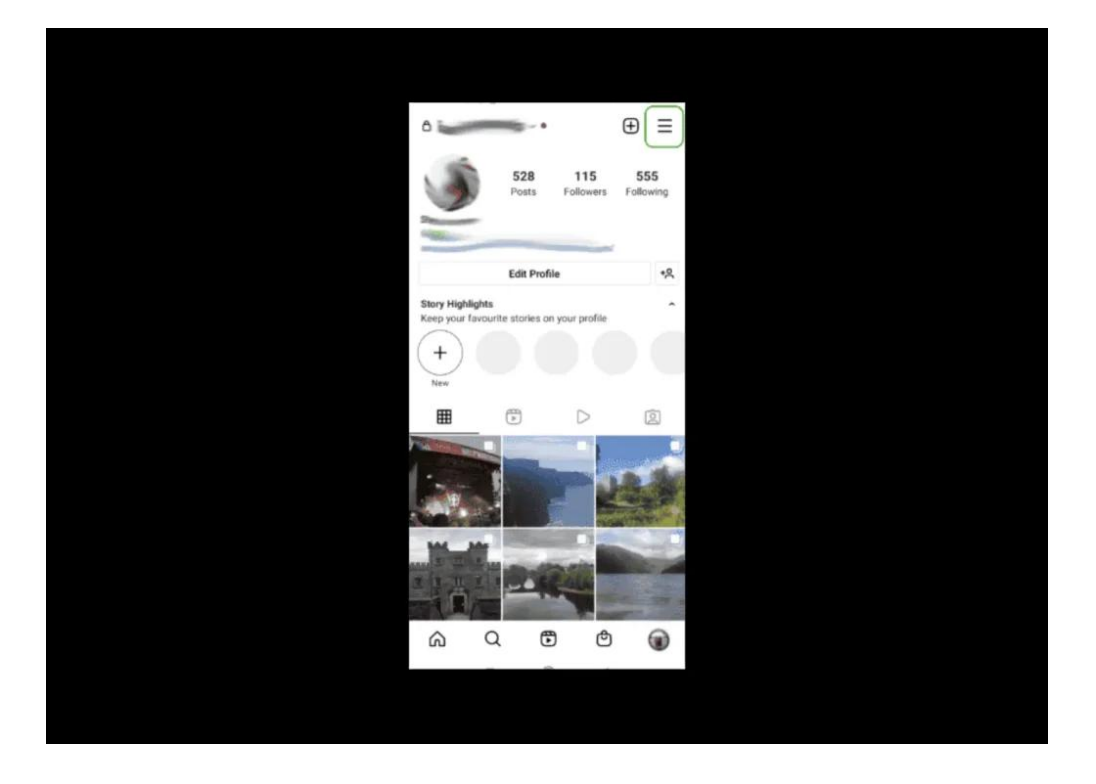

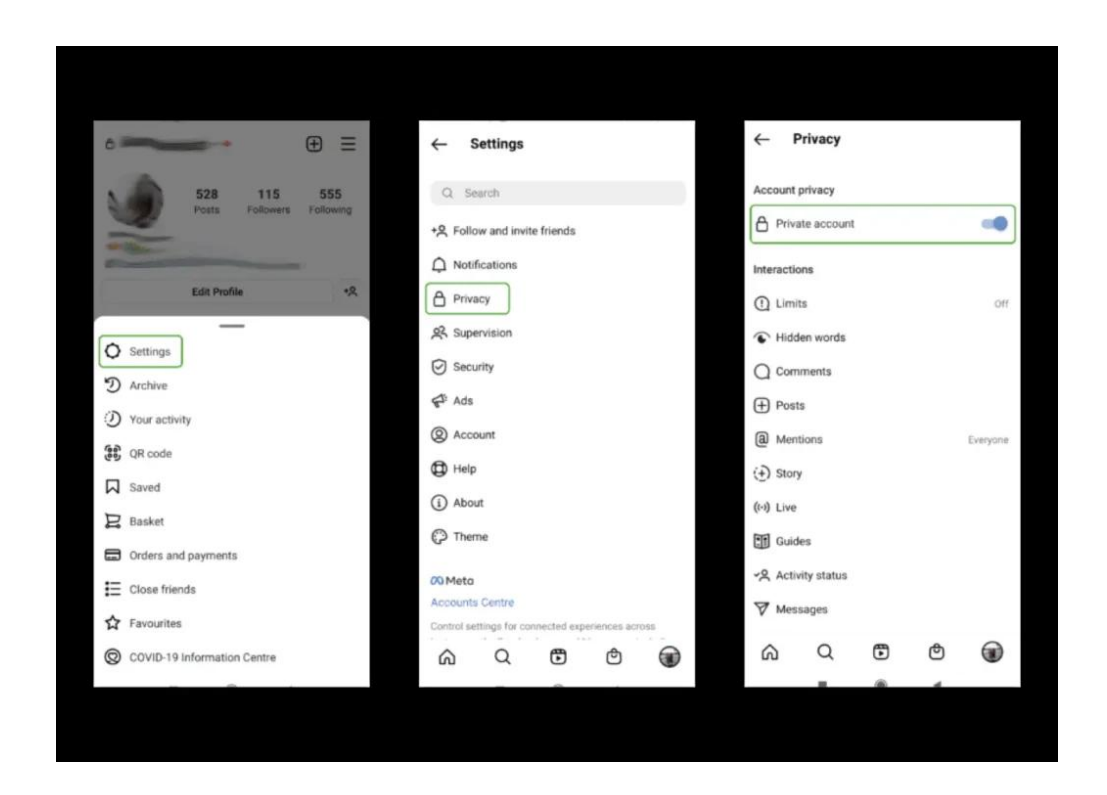

## 2 Where do I report posts and profiles?

If you or your teen come across content or profiles that are inappropriate or go against Instagram's guidelines, you can report them. This will help make the app safe for all users.

#### To report a post:

Step 1 - tap on the top right corner of the user's post.#

**Step 2** – tap **Report**. Select the appropriate **reason** to submit a report. You can then choose to block, restrict or unfollow the user as well.

#### To report a user:

Step 1 – go to their profile by tapping on their username or searching for them.

**Step** 2 – select the **3 dots** in the top right corner and tap **Report...** then **Report account**. Then select the reason to submit the report.

Reporting is totally anonymous. You can also use this Instagram form to make a

f 🗶 🖸 🗇 in

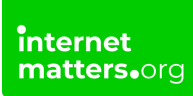

report about bullying or harassment.

When you report on Instagram, it will be reviewed by moderators and they will take action if it breaks community guidelines.

#### If someone is in immediate danger contact the police or other local authorities.

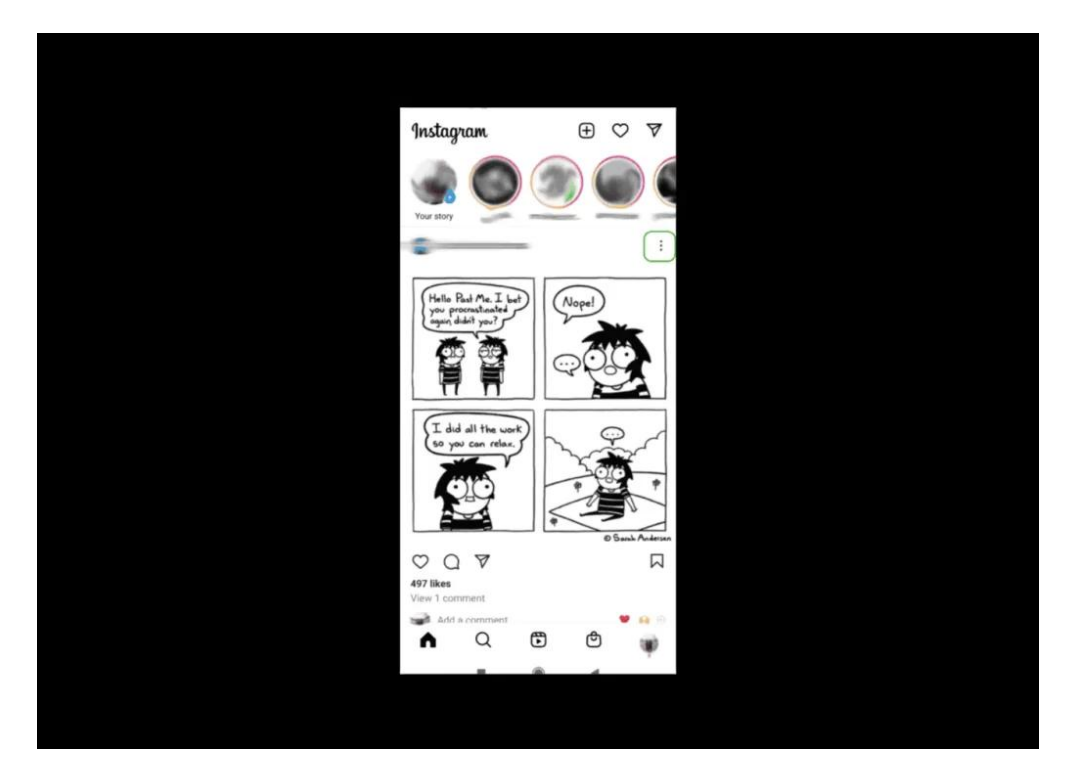

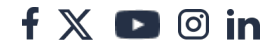

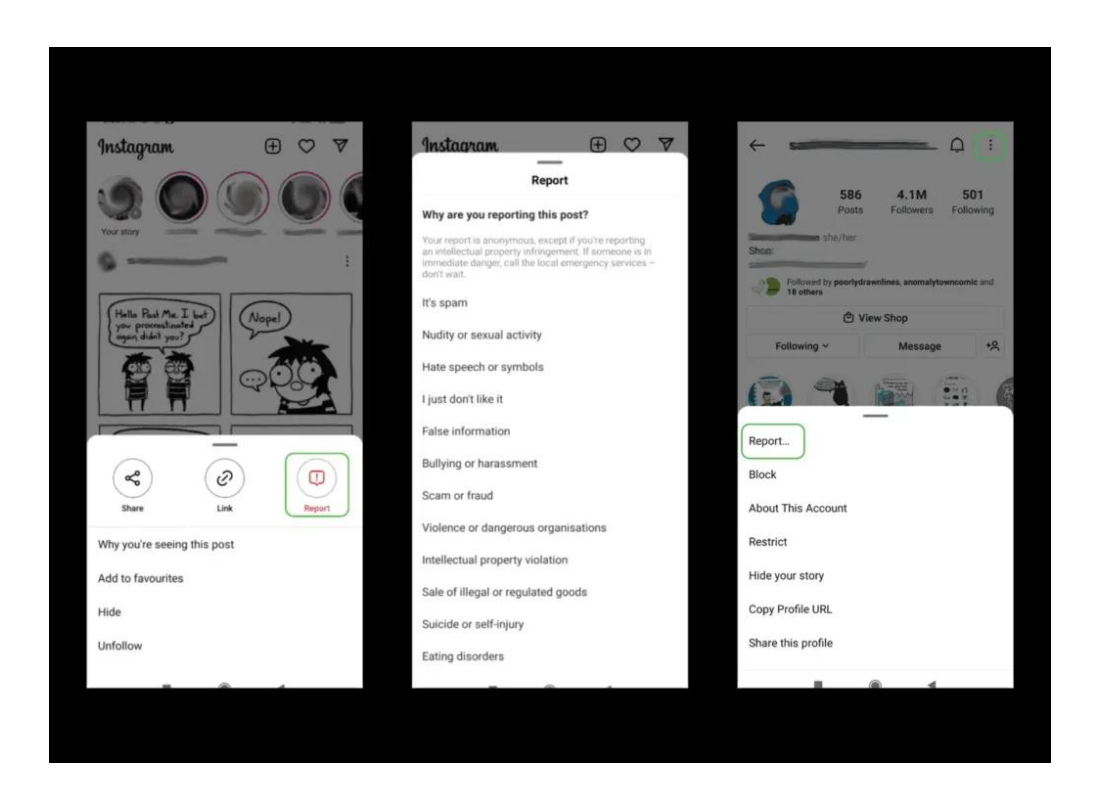

## 3 How can I block someone?

Blocking users stops you from seeing their messages and keeps them from finding your profile or its content on Instagram. They aren't notified if you block them.

#### To block a user:

Step 1 - in your social feed, tap their username to go to their profile.

**Step 2** – in the top right corner, tap the **3 dots** and **Block**. You will then be asked if you want to block the account and any others they create or just that account. There is also an option **Block and Report**. Tap **Block**.

#### To add a user to your blocked users list:

**Step 1** - go to your **profile > Settings > Privacy**. Scroll to **Connections** and tap **Blocked accounts**.

**Step 2** – you can **unblock** anyone here or tap the + in the top right to **add another user**. Search their **name or username** and tap **Block**. Choose whether to just block that account or any other accounts they may create.

f 🗖 🔿 in

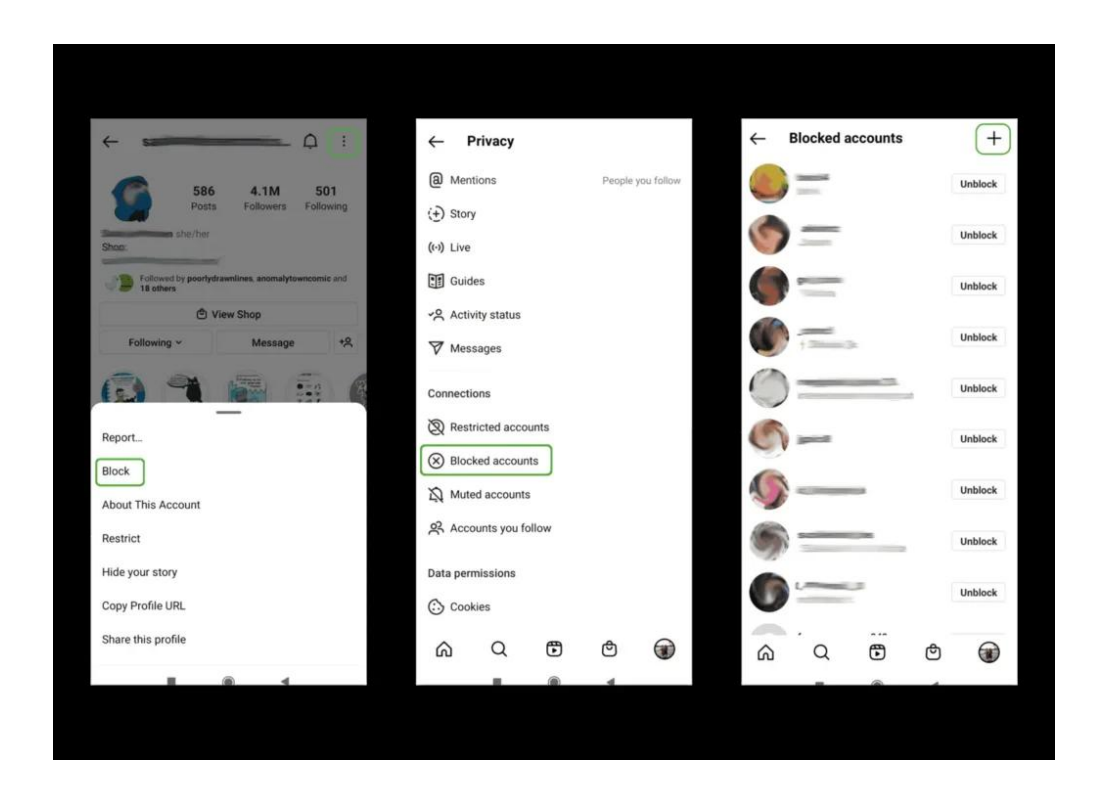

## 4 Limit users

If you feel like you're being targeted or harassed, you can turn Limits on to temporarily unwanted comments and messages.

#### To temporarily limit users:

Step 1 – go to your profile > Settings > Privacy > Limits. Tap continue.

**Step 2** – choose who you would like to limit and for how long. You can limit **Accounts that aren't following** you as well as **Recent followers**. Then you can set a **time limit** from 1 day to 4 weeks. Tap Turn on.

Note that this is not necessary for private accounts and users who have followed you for a long time will not be affected. To stop them contacting you, block or restrict their accounts.

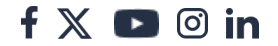

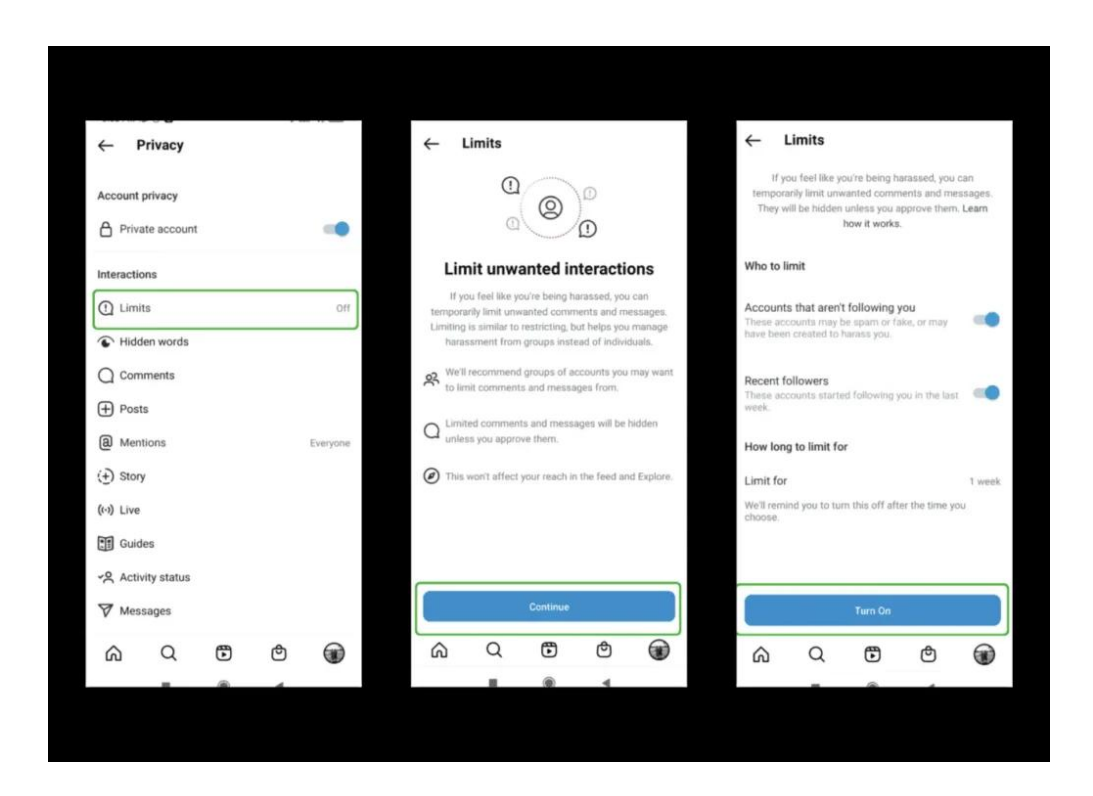

## 5 Where can I restrict an account?

Restrict is a way to protect your account from unwanted interactions. If someone is being aggressive or negative in your comment section, you can put them on a "Restricted" list.

#### To restrict a user:

Step 1 - go to the user's profile and tap the 3 dots in the top right corner.

**Step 2** – tap **Restrict**. To unrestrict them, follow the same instructions and select Unrestrict.

#### You can also go to your Restricted list and add users manually:

**Step 1** – go to your **Settings > Privacy**. Scroll to **Connections** and tap **Restricted accounts**.

**Step 2** – **search** for the user you wish to restrict and tap **Restrict** next to their name.

f 🗖 🔿 in

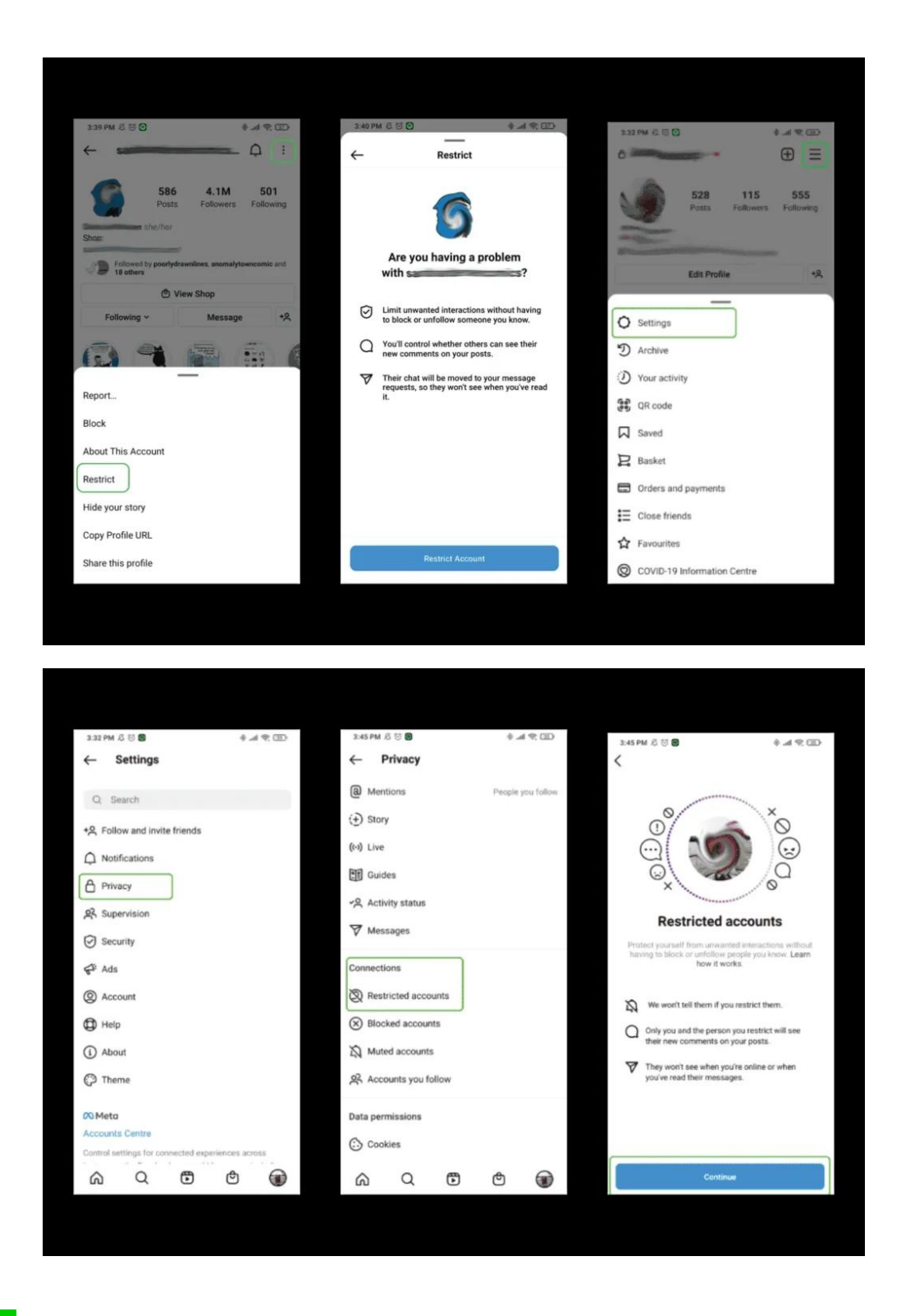

### 6 How to mute someone

If you don't want to see someone's posts in your feed but don't wish to unfollow

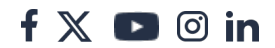

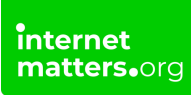

them, you can mute them instead.

#### How to mute a user:

Step 1 – go to their profile and tap Following.

**Step 2** – in the menu that comes up, tap **Mute**. Choose to mute their **Posts** and/or **Stories** here.

You can also do this by going to your **profile** and **follower list**. Tap the **3 dots** next to the follower you wish to mute and then tap **Mute**.

Instagram won't let them know you muted them.

| 3:40 PM & 🖯 🖸 😸 👘 💷                                 | 3:40 PM 🖉 😇 🕤          | 原本专                                   | (III)     | NAME RO               | 4.4 2 13      | Ð    |
|-----------------------------------------------------|------------------------|---------------------------------------|-----------|-----------------------|---------------|------|
| < Q :                                               | ← ==                   | φ                                     | 1         | <                     |               |      |
| 586 4.1M 501<br>Posts Followers Following           | 9                      | 586 4.1M 50<br>Posts Followers Follow | 1<br>ving | 115 followers         | 555 following | 0    |
| Followed by poorfoldrawnlines, anomalytown omis and | Sheet                  | poortydrawnlines, anomatytowncomic    | and       | Categories            |               |      |
| B 18 others                                         | Set 18 others          |                                       |           | Least interacted with |               |      |
| C View Shop                                         | 1                      | D View Shop                           |           | <b>B</b>              |               |      |
| Following - Message +5                              | Following ~            | Message                               | +2        | Most shown in feed    |               |      |
|                                                     |                        |                                       | G         | Sorted by Default     |               | ĻΤ   |
|                                                     | $\leftarrow$           | Mute                                  |           | 0-                    | Following     |      |
| Add to Close Friends list                           | Posts                  |                                       | (m)       | <u>s</u>              | Following     | 1440 |
| Add to favourites                                   | Stories                |                                       |           | _                     |               |      |
| Mute                                                | Instagram work let the | m know that you've muted them.        |           | 6                     |               |      |
| Restrict                                            |                        |                                       |           | Manage notifications  |               |      |
| Unfollow                                            |                        |                                       |           | Mute                  |               |      |
|                                                     |                        |                                       |           |                       |               |      |

## 7 How can I unfollow someone?

There are multiple ways to unfollow a user.

#### To unfollow someone from their post:

Step 1 - tap on the 3 dots in the top right corner of their post and select Unfollow.

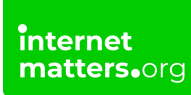

#### To unfollow someone from their profile

**Step 1** – go to their **profile** by tapping on their username or searching for them.

Step 2 – tap Following then Unfollow.

#### To unfollow someone from your profile

Step 1 – tap on your profile picture in the bottom right corner to go to your profile.

**Step 2** – tap **Following** in the top right corner and scroll or search for the user you wish to unfollow. Tap **Following** next to their name and **Unfollow**.

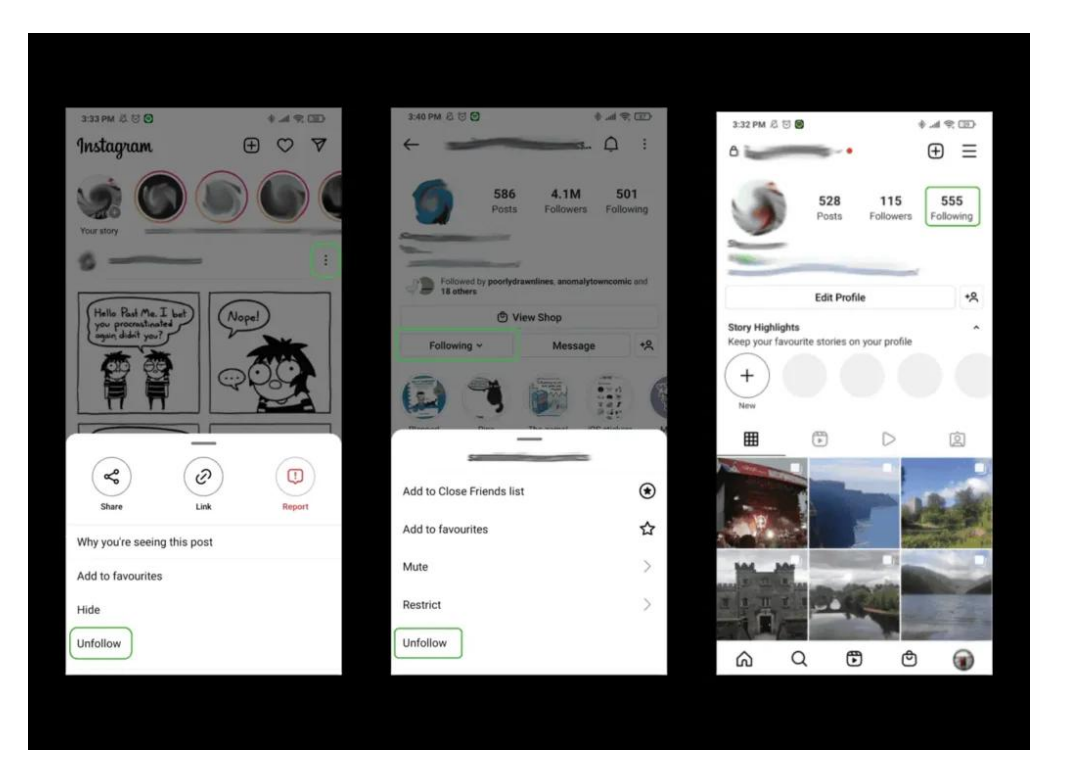

| 3.33 PM & & O O     3.33 PM & & O O     115 followers     555 following     115 followers     0     115 followers     555 following     110 followers     0     115 followers     0     115 followers     0     115 followers     555 following     110 followers     110 followers     0     110 followers     110 followers     110 followers     110 followers     111 followers     110 followers     110 followers     110 followers     110 followers     110 followers     110 followers     110 followers     110 followers     110 followers     111 followers     111 followers     111 followers     111 followers     111 followers     111 followers     111 followers     111 followers     111 followers     111 followers     111 followers     111 followers     111 followers     111 followers </th <th></th> <th></th> <th></th> <th></th> <th></th>                                                                                                    |                       |               |                                         |                     |  |
|----------------------------------------------------------------------------------------------------|-----------------------|---------------|-----------------------------------------|---------------------|--|
| 115 followers 555 following   Interference 115 followers   Interference Interference   Interference Interference   <                                                                                                    | 3:33 PM 总 🗇 🗑         | (II) \$ h. \$ | 3:34 PM & 🖯 🔾                           | € # \$ 0D           |  |
| 112 followers 555 following     Categories     Image: Categories     Image: Categor                                                                                                    | $\leftarrow$          |               | ÷                                       |                     |  |
| Categories   Categories   Categories <th>115 followers</th> <th>555 following</th> <th>115 followers</th> <th>SSS following</th> <th></th>                                                                                                    | 115 followers         | 555 following | 115 followers                           | SSS following       |  |
| Categories   Categories   Categories   Categories   Concel   Categories   Categories   Categories   Categories   Categories   Categories   Categories   Categories   Categories   Categories   Categories   Categories   Categories   Categories   Categories   Categories   Categories   Following   Following                                                                                                    | Q Search              |               | Q. Search                               |                     |  |
| Less interacted with   Image: Control by Default   Image: Control by Default   Image: Control b | Categories            |               | Categories                              |                     |  |
| Most shown in feed     Sorted by Default     If you change your mind, you'll     If you change your mind, you'll     If you change your mind, you'll     If you change your mind, you'll     If you change your mind, you'll     If you change your mind, you'll     If you change your mind, you'll     If you change your mind, you'll     If you change your mind, you'll     If you change your mind, you'll     If you change your mind, you'll     If you change your mind, you'll     If you change your mind, you'll   If you change you mind, you'll   If you change you mind, you'll   If pollowing   If pollowing          <                                                                                                    | Least interacted with | th            |                                         |                     |  |
| Sorted by Default 11     Following     Following     Follow                                                                                                    | Most shown in fee     |               | 6                                       |                     |  |
| Following   Following   Following   Following   Following   Following   Following   Following   Following   Following   Following   Following   Following   Following   Following   Following   Following   Following   Following   Following   Following   Following   Following                                                                                                      | Sorted by Default     | 11            | Sorted If you change yo have to require | our mind, you'll Lt |  |
| Following   Following                                                                                                    | <b>()</b> —           | Following     | Unfo                                    | llow                |  |
| Following       :         Following       :         Following       :         Following       :         Following       :         C       C         C       C         C       <                                                                                                    |                       | Following     | Can                                     | icel I              |  |
| Following     :       A     C       C     C       C     C                                                                                                    | ()<br>                | Following     | 0-                                      | Following           |  |
|                                                                                                    | <b>S</b>              | Following :   | <b>)</b> =                              | Following           |  |
|                                                                                                    | 6 Q 6                 | ٢             | 6 9 6                                   |                     |  |
|                                                                                                    |                       |               |                                         |                     |  |

## 8 Where do I manage comments?

You can allow or block comments from people you follow and your followers.

#### If you'd like to disallow comments before posting:

Step 1 – tap on the 3 dots in the top right corner of their post and select Unfollow.

#### To unfollow someone from their profile

**Step 1** – create a **new post**. Once you're ready to submit, tap on **Advanced Settings** at the bottom of the screen.

**Step 2** – under **Comments**, tap the **toggle** next to **Turn off commenting**. When it's blue, no one will be able to comment on the posted picture.

Step 3 – click Submit to post your image.

#### To block specific users from commenting:

Step 1 – go to your profile and tap the 3 horizontal lines in the top right corner.

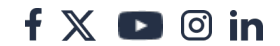

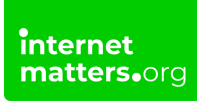

#### Tap Settings.

#### Step 2 – tap Privacy and then Comments.

**Step 3 - search** for the user you'd like to block from commenting and tap Block next to their name.

They will be able to comment and see their comments, but you won't be able to see them.

| 337PM (200 0 0 0 0 0 0 0 0 0 0 0 0 0 0 0 0 0 |            | 3:37                        | Advanced                                                                    | Cottings                                                   | \$ m \$ 00>                        | 3:32 PM & E                     |                       |                 | €         |
|----------------------------------------------|------------|-----------------------------|-----------------------------------------------------------------------------|------------------------------------------------------------|------------------------------------|---------------------------------|-----------------------|-----------------|-----------|
| ← New post                                   | ~          | ~                           | Auvanceu                                                                    | settings                                                   |                                    | 8                               | -                     | •               | €≡        |
| Write a caption                              |            | Hide                        | like and view c                                                             | ounts on this pos                                          | t 💭                                |                                 | 528                   | 115             | 555       |
| Tag people                                   |            | You ci<br>the po<br>accou   | an change this later b<br>sst. To hide like count<br>int settings. Learn mo | sy going to the I menu a<br>ts on other people's po<br>pre | in the top of<br>sts, go to your   | 9                               | Posts                 | Followers       | Following |
| Add location                                 |            | Com                         | iments                                                                      |                                                            |                                    | -                               | _                     | -               | e         |
| London, United Kingdom                       | Dublin, in | Turn                        | off commenting                                                              | 9                                                          |                                    |                                 | Edit Pr               | ofile           | +2        |
| Add Fundraiser                               |            | You ca<br>post.             | an change this later b                                                      | ry going to the 1 menu                                     | at the top of your                 | Story Highligh<br>Keep your fav | nts<br>ourite stories | on your profile | ^         |
| Also post to                                 |            | Prefe                       | erences                                                                     |                                                            |                                    | (+)                             |                       |                 |           |
| Facebook                                     | 0.00       | Shar                        | e your posts to                                                             | Facebook                                                   | 0.00                               | New                             |                       |                 |           |
| Twitter                                      | 0.00       | Autom                       | natically share your p                                                      | hots and video posta t                                     | o Facebook.                        | Ⅲ                               |                       | D               | Q         |
| Tumblr                                       | 0.00       | Acce                        | essibility                                                                  |                                                            |                                    | No. of Concession, Name         |                       |                 |           |
| Advanced settings                            | >          | Write                       | e alt text                                                                  |                                                            |                                    |                                 |                       |                 | LA AV     |
| (                                            |            | Alt tex<br>Alt tex<br>choos | it describes your pho<br>it will be automatical<br>ie to write your own.    | tos for people with visit<br>ly created for your pho       | ual impairments.<br>tos or you can | ¥.,                             |                       |                 | -         |
|                                              |            |                             |                                                                             |                                                            |                                    | -                               |                       |                 |           |
|                                              |            |                             |                                                                             |                                                            |                                    | 1 1 1 X                         |                       | in the          | -         |
|                                              |            |                             |                                                                             |                                                            |                                    |                                 |                       | -               | -         |
|                                              |            |                             |                                                                             |                                                            |                                    | 6                               | 0                     | ra ra           |           |

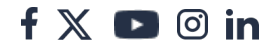

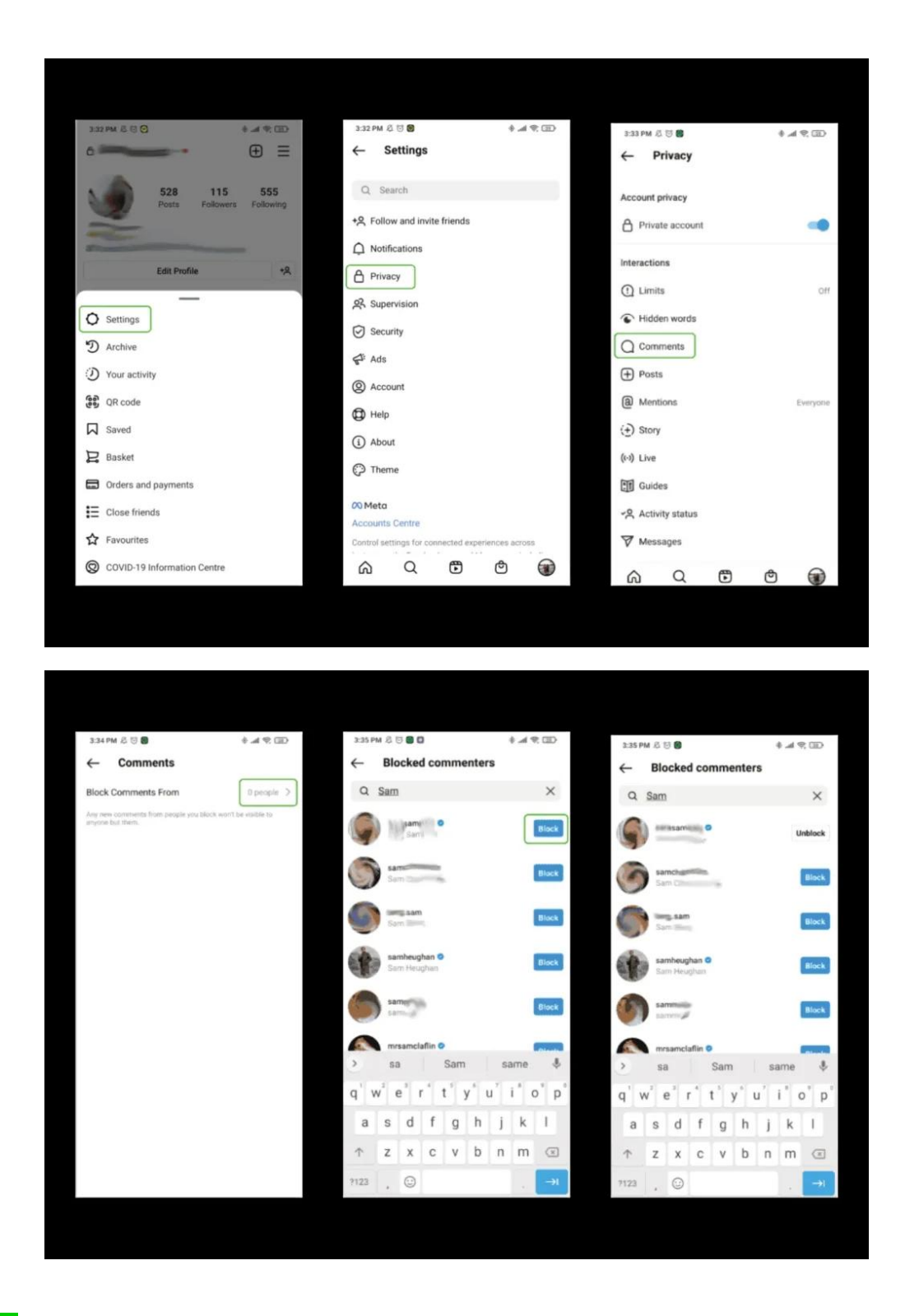

### 9 How to filter and hide comments

In addition to turning off comments or blocking users, you can also set up filters to

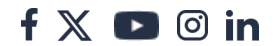

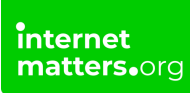

hide inappropriate or offensive comments.

#### To filter comments:

- Step 1 go to your profile and tap then Settings..
- Step 2 tap Privacy then Hidden words.

**Step 3 - toggle Hide Comments** on to filter and hide potentially offensive comments automatically. **Toggle Advanced comment filtering** on to make this feature more strict.

Toggle on Hide Message Requests to filter out messages that may be offensive.

## To hide chosen words or phrases that may be harmful or inappropriate to you:

**Step 4** – on the same page as above, scroll under **Custom words and phrases**. Tap **Manage custom words and phrases** to add these words and phrases to your list. You can toggle on **Hide Comments** and **Hide Message Requests**, which will hide content that contains the words or phrases you set.

| 3.32 PM & U 🛇 🕹 A 92 CD                  | 3:32 PM 炎 び 🗑 🔶 🕼 - 余 (田)                         |
|------------------------------------------|---------------------------------------------------|
| • ⊕ ≡                                    | ← Settings                                        |
| 528 115 555<br>Posts Following Following | Q. Search<br>+S. Follow and invite friends        |
| Re-                                      | Q Notifications                                   |
| Edit Profile +S                          | Privacy                                           |
|                                          | 2 Supervision                                     |
| D Archive                                | Security                                          |
| D Your activity                          | <b>€</b> <sup>1</sup> Ads                         |
| (Code datality)                          | Account                                           |
| Saved                                    | D Help                                            |
| Basket                                   | (j) About                                         |
| G Orders and payments                    | () Theme                                          |
| Close friends                            | Ø Meta                                            |
| ☆ Favourites                             | Accounts Centre                                   |
| COVID-19 Information Centre              | Control settings for connected experiences across |
| Source is mornaboli centre               |                                                   |

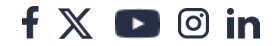

| 3:33 PM 🖉 😇 🗃    | h. # | GD ≉ I   | 3:44 PM 🖉 😇 🜑                                                                                   | (1) (P) hr. \$                                        |
|------------------|------|----------|-------------------------------------------------------------------------------------------------|-------------------------------------------------------|
|                  |      |          | $\leftarrow$ Hidden words                                                                       |                                                       |
|                  |      |          | Offensive words and phra                                                                        | ses                                                   |
| Account privacy  |      |          | Protect yourself from comments a<br>contain offensive words, phrases of                         | nd message requests that<br>ir emojis.                |
| Private account  |      | -        | Hide Comments                                                                                   |                                                       |
| Interactions     |      |          | Comments that may be offensive a section of your posts, reels, lives a                          | vill be hidden in a separate<br>nd IQTV.              |
| () Limits        |      | Off      | Advanced comment filteri                                                                        | ng 💭                                                  |
| Hidden words     |      |          | Additional comments that may co-<br>phrases will be hidden. You can al-<br>individual comments. | stain offensive words and<br>ways review and unhide   |
| Q Comments       |      |          | Hide Message Requests                                                                           | 1.00                                                  |
| + Posts          |      |          | Message requests that may be off                                                                | ensive will be moved to the                           |
| (a) Mentions     |      | Everyone | hidden requests folder. We'll also f<br>messages.                                               | iter notifications for these                          |
| (+) Story        |      |          | Custom words and phrase                                                                         | 25                                                    |
| ((·)) Live       |      |          | Hide other comments and messag<br>creating a custom list of words, ph                           | es that you don't want to see by<br>rases and emojis. |
| Guides           |      |          | Manage list                                                                                     | >                                                     |
| -Activity status |      |          | Hide Comments                                                                                   | 0.00                                                  |
| V Messages       |      |          | Comments that contain words on a<br>mitspellings will be hidden.                                | rour custom list and similar                          |
|                  | ٢    |          | Hide Message Requests                                                                           | 00                                                    |

## 10 How to hide likes and views

Hiding likes and views on your posts can take away the pressure to get a certain amount of engagement by posting frequently. It lets users post what they want without any pressure.

#### To hide likes and views

Step 1 – go to your **profile** and tap the **3 horizontal lines** in the top right. Then tap **Settings**.

Step 2 – tap Privacy and then Posts. Toggle Hide like and view counts to blue.

On this page, you can also manage who can tag you in their posts and stories.

| 3:32 PM    | 0 5 0          |             | 4.4          |     | 3      | 33 PN | 200          |   | ۰. | - CE 🔅 🖿 | 11:13 AM 名 😇 🗑                                                                                              |                                                                                                 | *81% (D)                                                  |
|------------|----------------|-------------|--------------|-----|--------|-------|--------------|---|----|----------|----------------------------------------------------------------------------------------------------|-------------------------------------------------------------------------------------------------|-----------------------------------------------------------|
| ← :        | Settings       |             |              |     | ~      | -     | Privacy      |   |    |          | ← Posts                                                                                                    |                                                                                                 |                                                           |
| QS         | earch          |             |              | 3   | Ad     | cour  | t privacy    |   |    |          | Likes and views                                                                                             |                                                                                                 |                                                           |
| +옷 Foll    | ow and invit   | e friends   |              |     | e      | ) Pri | vate account |   |    | -        | Hide like and view                                                                                          | counts                                                                                          |                                                           |
| Q Not      | ifications     |             |              |     | In     | lerac | tions        |   |    |          | You won't see the total r<br>other accounts. You can<br>you create them by goin<br>"Hide like and view cour | umber of likes and vie<br>hide like counts on yo<br>g to Advanced setting<br>its on this post". | ws on posts from<br>ur own posts when<br>s and turning on |
| A Priv     | асу            | J           |              |     | (      | ) Lir | nits         |   |    | Off      | Allow tags from                                                                                             |                                                                                                 |                                                           |
| 名 Sup      | ervision       |             |              |     | 6      | Hi    | iden words   |   |    |          | Everyone                                                                                                    |                                                                                                 |                                                           |
| Sec Sec    | urity          |             |              |     | C      | ) Co  | mments       |   |    |          | People you follow                                                                                           |                                                                                                 | 0                                                         |
| 🖨 Ads      |                |             |              |     | Œ      | ) Po  | sts          |   |    |          | No one                                                                                                    |                                                                                                 |                                                           |
| (a) Acc    | ount           |             |              |     | (8     | ) Me  | entions      |   |    | Everyone | NU UNE                                                                                                    |                                                                                                 |                                                           |
| Help       | þ              |             |              |     | (4     | ) Sto | DIA 1        |   |    |          | Tagged posts                                                                                                |                                                                                                 |                                                           |
| (i) Abo    | ut             |             |              |     | (1-    | 0 Liv | e            |   |    |          | Manually approve                                                                                            | tags                                                                                            | >                                                         |
| The        | me             |             |              |     | ب<br>ا | 1 60  | ides         |   |    |          | Choose who can tag you try to tag you, they'll see                                                          | in their photos and vi<br>if you don't allow tags                                               | deos. When people<br>from everyone.                       |
| 6.770<br>  |                |             |              |     |        |       | luitu etatus |   |    |          | Requests from sh                                                                                            | ops                                                                                             |                                                           |
| Account    | s Centre       |             |              |     |        | 5 AC  | uvity status |   |    |          | Allow requests                                                                                              |                                                                                                 | 0.00                                                      |
| Control se | ettings for co | nnected exp | eriences acr | oss | V      | Me    | ssäges       |   |    |          | Allow mquests to featur                                                                                     | e your photos and vide                                                                          | os in shops across                                        |
| â          | Q              | •           | ¢            |     |        |       | Q            | ۲ | ٢  | ۲        | or used hashtaga relate                                                                                     | to shops in your post                                                                           | Learn more                                                |

## Where do I manage mentions?

To limit who can call out your account, you can manage who is allowed to mention your account in their posts, stories, comments and live videos. When they try to mention you, they will see if you don't allow mentions.

#### How to manage mentions:

#### Step 1 – go to your profile > Settings > Privacy and then tap Mentions.

**Step 2** – choose who you want the ability to mention you in their content. For young people, **People you follow** and **No one** are preferred for safety.

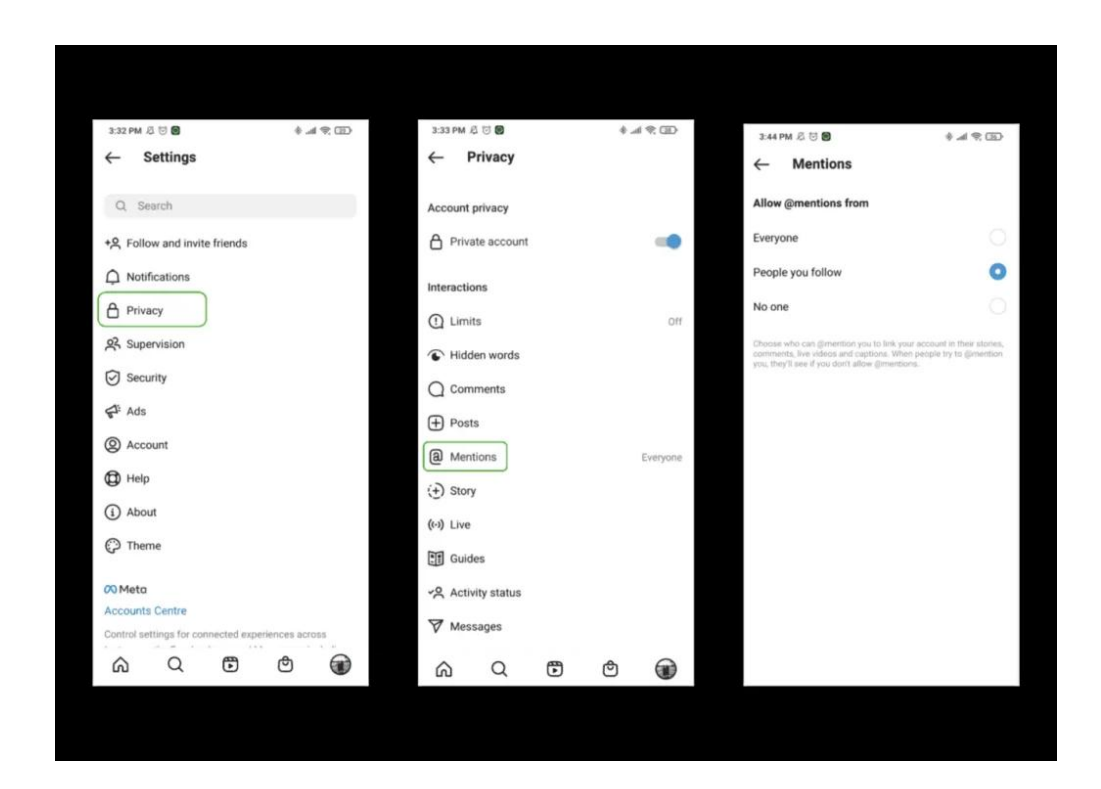

# How can I manage Instagram Story settings?

Choose who can view, reply and share your stories.

#### How to manage stories:

Step 1 – go to your Privacy settings and tap Story.

**Step 2** – under **Viewing** and **Hide story from**, you can add individual users or limit to **Close friends**. Under **Replying**, you can **toggle** who can reply to your story. Under **Sharing**, you can **toggle** whether to let followers share your story in messages next to **Allow sharing to messages**.

Note: users on the Hide story from list will not be allowed to view your Instagram live videos either.

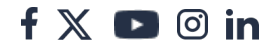

| 3:33 PM /  | 6 T 8       |   | +. | 4 9. D   | 3:4   | IPM &    | 1 13 10          |                 | ÷.,           | 19.00 | 3:    | 14 PM 总 🖯      |                          |                                 | ۰.                             | 4 9. ED    |
|------------|-------------|---|----|----------|-------|----------|------------------|-----------------|---------------|-------|-------|----------------|--------------------------|---------------------------------|--------------------------------|------------|
| ← F        | Privacy     |   |    |          | ~     | S        | tory             |                 |               |       | ~     | Stor           | y                        |                                 |                                |            |
| Account    | nrivacy     |   |    |          | 16    |          |                  |                 |               |       | Cho   | pae whic can   | reply to yo              | ur story.                       |                                |            |
| O ai       | privacy     |   |    |          | Viev  | ving     |                  |                 |               |       | You   | r follower     | rs                       |                                 |                                | 0          |
| C Priva    | ate account |   |    | -        | Hide  | e story  | from             |                 |               |       | Fol   | lowers yo      | u follow                 | back                            |                                | 0          |
| Interactio | ons         |   |    |          | 0 pe  | ople     |                  |                 |               |       | Off   |                |                          |                                 |                                | 0          |
| () Limi    | ts          |   |    | Off      | Hide  | your sto | ry and live vid  | leos from spei  | offic people. |       |       |                |                          |                                 |                                |            |
| THIdd      | len words   |   |    |          | Clos  | e frie   | nds              |                 |               |       | Sav   | ving           |                          |                                 |                                |            |
| O Com      | ments       |   |    |          | 5 pe  | ople     |                  |                 |               |       | Sav   | e story to     | gallery                  |                                 |                                | 00         |
|            |             |   |    |          | Share | yola st  | tory only with a | specific people |               |       | Auto  | matically air  | ve your sto              | ry to your phe                  | ne's gallery.                  |            |
| + Post     | IS          |   |    |          | Rep   | lying    |                  |                 |               |       | Sav   | e story to     | archive                  |                                 |                                |            |
| (a) Men    | tions       |   |    | Everyone | -     |          |                  |                 |               |       | 0.074 | it to your ph  | ve your and<br>one. Only | ry to your are<br>jou can see y | aive so you oo<br>our archive. | nt have to |
| (+) Stor   | y           |   |    |          | Allo  | w mes    | can repli        | ies             |               |       | Shi   | aring          |                          |                                 |                                |            |
| (··) Live  |             |   |    |          | You   | follo    | wers             |                 |               | 0     | Alle  | w sharing      | a to mes                 | sages                           |                                | -          |
| Guid       | les         |   |    |          | Fell  |          | tollow           | hash            |               |       | Let   | jour follower  | s share ph               | itos and vide                   | os fram your s                 | tory Its a |
| ~옷 Activ   | vity status |   |    |          | FOIR  | owers    | you tollow       | / Dack          |               | 0     | 1003  | sage. Unity yo | our tonoire              | rs can see wr                   | ur i snared.                   |            |
| ₩ Mes      | sages       |   |    |          | Off   |          |                  |                 |               | 0     | Shi   | me your st     | tory to P                | acebook                         | as your Facel                  | coti story |
| ~          | 0           | æ | •  | 0        | 6     | <b>`</b> | Q                | Ē               | ര             |       |       |                | -                        | -                               |                                | ~          |
| ഹ          | Q           | J | 0  | ۲        |       |          | -(               | 9               | 0             |       | 6     | 9              | Q                        | •                               | Ø                              |            |

## <sup>13</sup> What screen time options are there?

To limit how much time you or your teen are spending on the platform, you can set reminders and limits on the app.

#### To set screen time limits:

**Step 1** – go to your **profile** and tap the **3 horizontal lines** in the top right corner. Tap **Your activity**.

**Step 2** – tap **Time Spent**. From here, you can set **daily use limits** or **review notification settings**. You will receive messages and reminders from Instagram to take breaks if these options are set up.

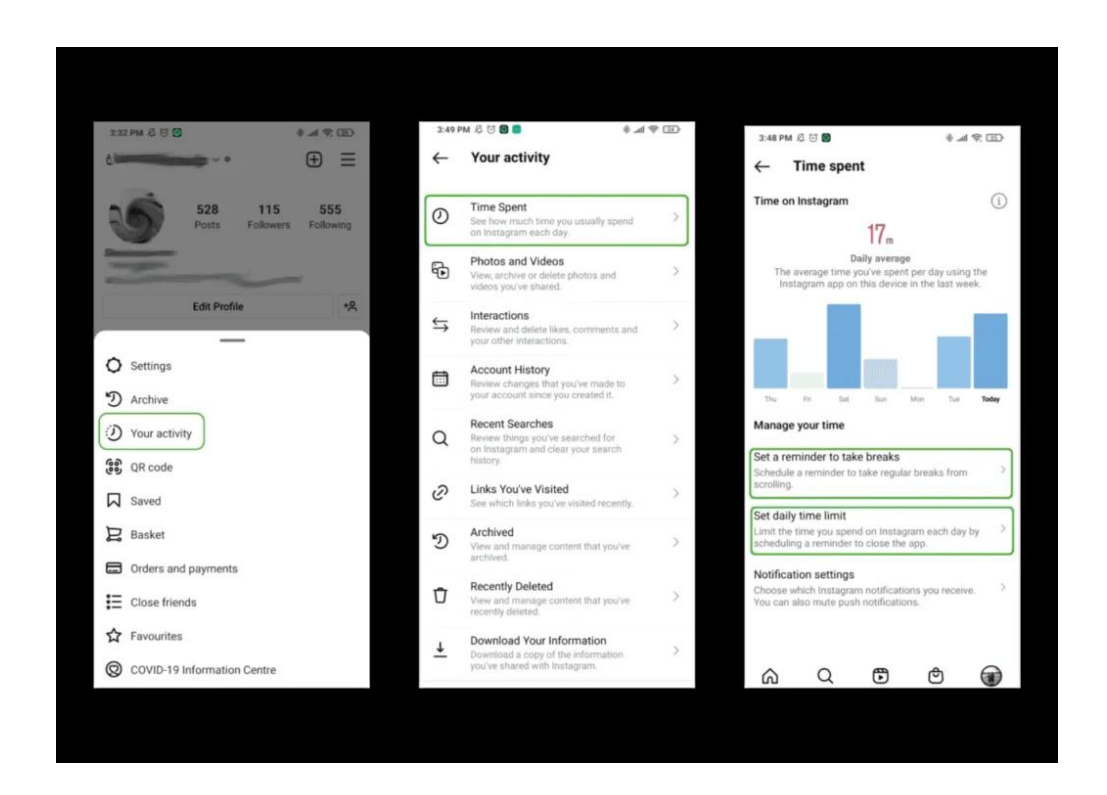

# How to manage your Instagram notifications

To limit how much you're encouraged to use the platform or to help you take longer breaks, you can manage when and how you're notified about activity on Instagram.

#### To manage all notifications:

Step 1 – go to your profile > Settings > Notifications.

**Step 2** – you can **Pause all** notifications by tapping the toggle and selecting how long. This could be an option for school hours or bedtime.

You can manually manage notifications for **Posts, stories and comments, Following and followers** and more from this menu.

You can also manage email notifications here.

| 3:32 PM 🖉 🐨 🔹 🔹 3:42 PM 🖉 🐨 🔹                     | al 9: 50 |
|---------------------------------------------------|----------|
| ← Settings ← Notifications                        |          |
|                                                   |          |
| Q Search Push notifications                       |          |
| +Q Follow and invite friends Pause all            | 0        |
| O Notifications Posts, stories and comments       |          |
| Privacy     Following and followers               |          |
| 옷 Supervision Direct messages and calls           |          |
| Security Live and video                           |          |
| Fundraisers                                       |          |
| Account     From Instagram                        |          |
| Help     Other notification types                 |          |
| About     Email notifications                     |          |
| Theme Chaming                                     |          |
| snopping                                          |          |
| 00 Meta                                           |          |
| Accounts Centre                                   |          |
| Control settings for connected experiences across | 0        |
| A C 🖱 🕘 🗑 Á C 🖱 🔿                                 | ۲        |

## <sup>15</sup> What are close friends settings?

You can use the "Close Friends" setting on Stories so that only certain people see them. People who are unable to see the story won't know that they are missing something.

#### To create your close friends list using the Instagram app:

Step 1 – go to your profile and tap the 3 horizontal lines in the top right corner.

**Step 2** – tap Close friends and search for the users to add to the group or choose from the users listed under Suggested. Tap the circle next to their name to add them.

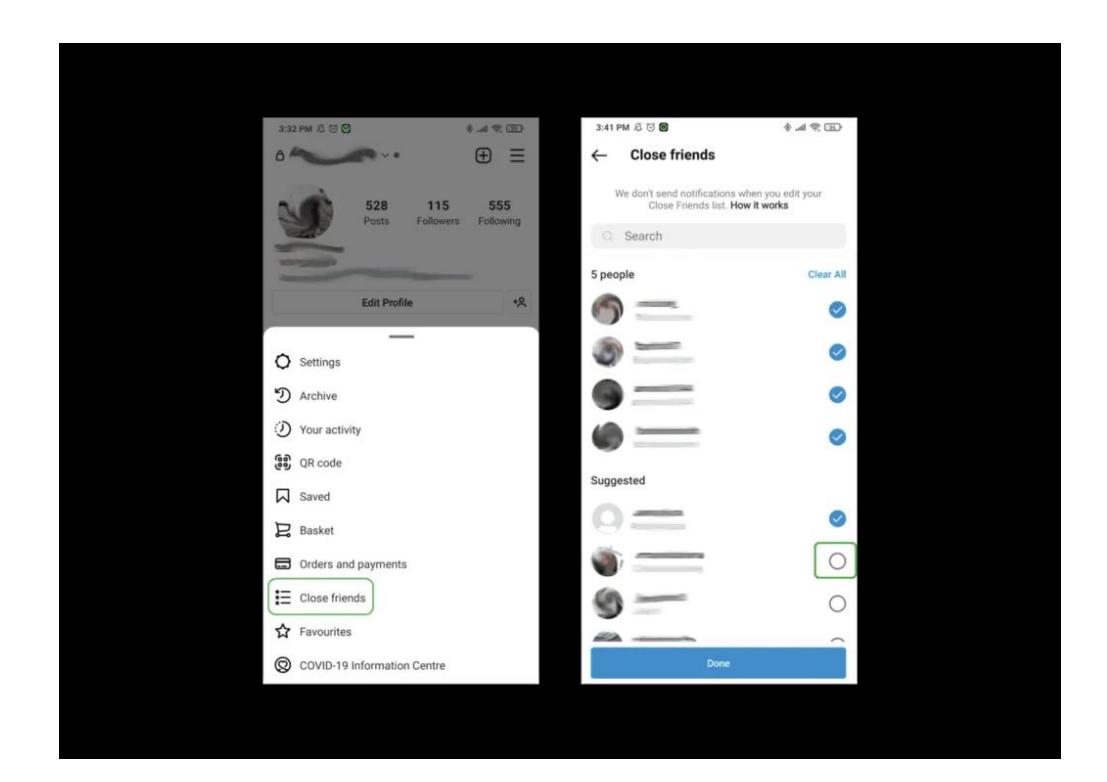

## <sup>16</sup> How do I set up Instagram Supervision?

Together with your child, you can manage privacy and security on the platform with Supervision.

#### To set Supervision up:

**Step 1** – Go to **Settings > Family Center > Supervision**, and send an invite to your teen's account.

Step 2 - Your teen needs to accept the invite to enable supervision.

#### What you can do with Supervision:

**Set Daily Time Limits:** Control how long your teen can use Instagram each day. Once the limit is reached, the app will lock for the day.

**Schedule Downtime:** Block access to Instagram during specific hours, such as bedtime or study time.

**Monitor Messaging Activity:** See who your teen has messaged in the past 7 days (without reading the messages).

Approve Changes: Review and approve any changes your teen requests to their

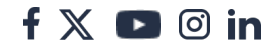

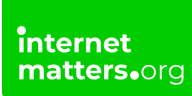

settings.

**Review Content Interests:** Keep track of the topics your teen is exploring on the platform.

**Encourage App Breaks:** Instagram will remind your teen to take breaks, promoting healthier usage.

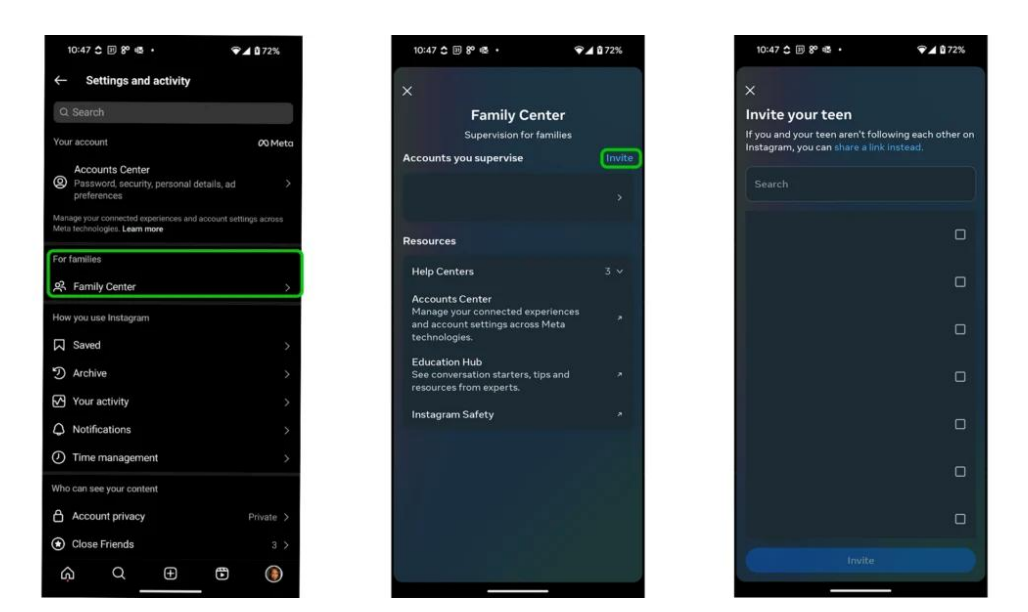

## 17 What are teen accounts?

Instagram has introduced 'teen accounts', which automatically switches on all privacy settings for accounts owned by teens aged 13-17 years old.

If you are creating the account with your child, you will not need to take any action to make their account a 'teen account', as this is applied by default to any account with a date of birth that puts them in this age range.

However, if your child is 16-17 years old, they can choose to switch privacy the settings off. If your child is under 16 though, they will need your permission before being able to reduce the strictness of any settings.

## To view accounts you supervise and make changes to safety settings:

Step 1 – go to your profile and tap the 3 horizontal lines in the top right corner.

Step 2 – Tap the 'Family Center' option.

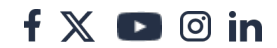

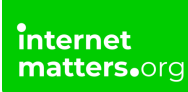

**Step 3** - On the Family Center, click the account you supervise that you want to make changes to.

**Step 4** – Now you can view all the settings you would like to change, such as who can message them, and you can also view who your child has been contacting.

See how the introduction of teen accounts will improve teen safety on the app.

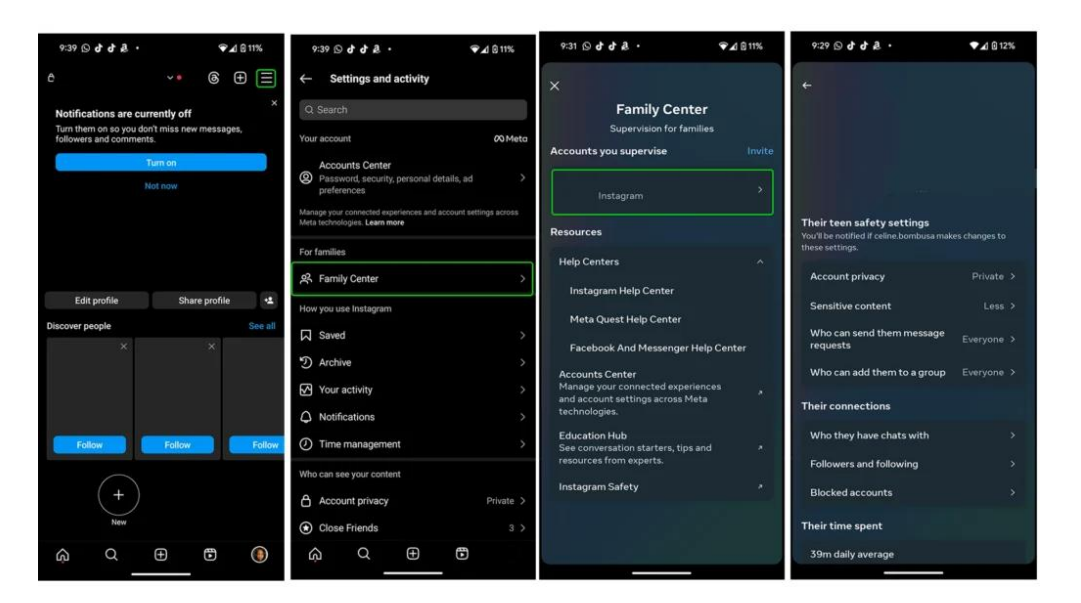

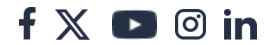